# Solicitud de Correctores

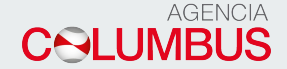

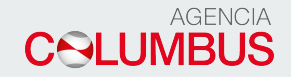

## Ingreso a la Web

Link de ingreso a la Web <u>http://agenciacolumbus.com</u> Para iniciar, debe ingresar el usuario y contraseña.

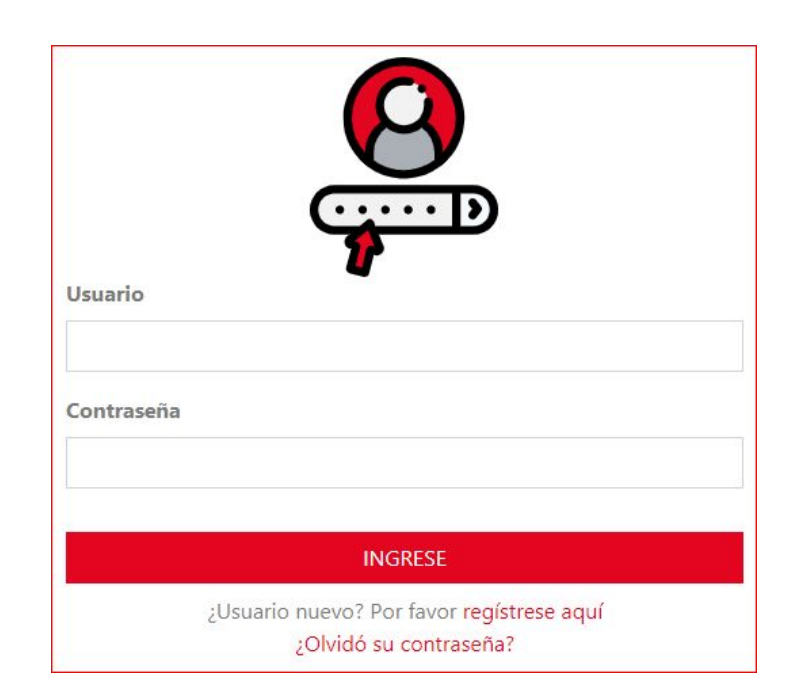

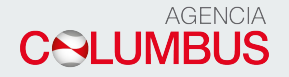

Al momento de ingresar, saldrán las opciones que tiene autorizadas para realizar alguna operación. Tener en cuenta que las opciones varían acorde al tipo de usuario con el que ingreso.

Ingresar a la opción correctores.

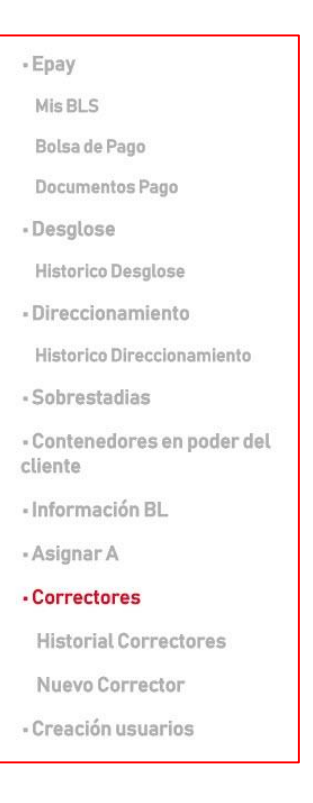

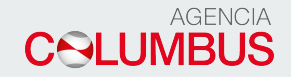

### **Correctores Web**

En esta opción deberá dar click en la opción nuevo corrector.

#### Correctores

**Historial Correctores** 

Nuevo Corrector

Al ingresar a la opción deberá dar click en Buscar BL

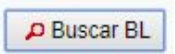

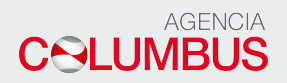

### CL - CLIENTE Solicitud de correción Role: CL User: TEST6

| Orden de Trabajo      | Booking:                      |        | No BL *:  |         |       |                 |                  |          | P Buscar       | r BL |
|-----------------------|-------------------------------|--------|-----------|---------|-------|-----------------|------------------|----------|----------------|------|
| Buque *: Núme         | ero de <mark>contacto:</mark> |        | Viaje:    | Salida: |       | Transportista:  |                  | Oficina: |                |      |
| Tete será pagado en:  | Lugar de<br>Origen:           | Puerto | Embarque: |         | Puert | o Transbordo:   | Puerto descarga: |          | Destino Final: |      |
| orreo electrónico *:  |                               |        |           |         |       |                 |                  |          |                |      |
| Dato adicional factur | a:                            |        |           |         | 0     | bservaciones de | el Cliente:      |          |                |      |
|                       |                               |        |           |         |       |                 |                  |          |                |      |
|                       |                               |        |           |         |       |                 |                  |          |                |      |

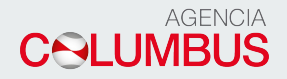

En el cuadro de búsqueda colocar Booking o número de BL y dar click en "buscar"

| Buscar BL | × Close    |         |
|-----------|------------|---------|
| No Nu     | ım Booking |         |
| No        | Num BI     |         |
|           |            | Buscar  |
|           |            | Agregar |

Una vez que salga el mensaje "número de booking valido" dar click en "OK" y seleccionar el número de bl y dar click en agregar

| NO NUM | Booking           |
|--------|-------------------|
|        |                   |
| No Ni  | um BI             |
|        |                   |
|        | Buscar            |
|        | Seleccione 🔻      |
|        | Seleccione        |
|        | 9LII - SUDUB9365A |
|        |                   |
|        | 9LIM0 - SUDUB9 V  |
|        |                   |

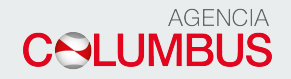

Usted puede registrar la siguiente información:

- Correo electrónico: cuenta de correo a la que se notificará el estado de su solicitud.
- Dato adicional factura: Información adicional que saldrá impresa en su factura.
- Observaciones del cliente: texto libre para comentarios.

Luego dar click en

+ Agregar Corrector

| E Volver atras                                    |                           |                           |           |                |            |                    |                  |                     |                  |  |
|---------------------------------------------------|---------------------------|---------------------------|-----------|----------------|------------|--------------------|------------------|---------------------|------------------|--|
| Orden de Trabaj                                   | 0                         | Booking:                  |           | No BL *:       |            |                    |                  |                     |                  |  |
|                                                   |                           | 9LIM028                   |           | SUDUB936       | 5A4H       |                    |                  | B Guardar Corrector | Enviar Corrector |  |
| Buque *: Número<br>RHINE MAERSK LPEC90            |                           | ero de contacto:<br>C9000 |           | Viaje: Salida: |            | Transportista:     |                  | Oficina:            |                  |  |
|                                                   |                           |                           |           | 951W           | 30/12/2019 | HAMBURG SUD        |                  | CALLAO              |                  |  |
| Flete será pagado en:<br>HOUSTON, TX              |                           | Lugar de Puerto           |           | o Embarque:    |            | Puerto Transbordo: | Puerto descarga: | D                   | Destino Final:   |  |
|                                                   |                           | Origen:                   | CALLA     | ALLAO          |            | BALBOA HOUSTON,    |                  | H                   | HOUSTON, TX      |  |
| orreo electrón                                    | ico *:                    |                           |           |                |            |                    |                  |                     |                  |  |
| Correo electrón<br>XXXXX@XXXX.(<br>Dato adicional | ico*:<br>COM<br>factura:  |                           |           |                |            | Observaciones de   | el Cliente:      |                     |                  |  |
| Correo electrón<br>XXXXX@XXXX.(<br>Dato adicional | ico*:<br>COM<br>factura:  |                           |           |                |            | Observaciones de   | el Cliente:      |                     |                  |  |
| Correo electrón<br>XXXXX@XXXX.<br>Dato adicional  | ico *:<br>COM<br>factura: | Estatus de                | Corrector | : PENDIEN      | TE         | Observaciones de   | el Cliente:      |                     |                  |  |

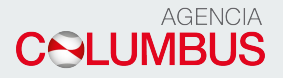

Después debe seleccionar el tipo de corrector que desea realizar. Ejemplo: peso. Seleccionar contenedor y luego realizar el cambio solicitado en el campo debe decir.

| Estatus de Corrector: PEND                        | IENTE             |                     |
|---------------------------------------------------|-------------------|---------------------|
| PEN                                               |                   |                     |
| Tipo corrector:                                   | Dice:             | Debe decir:         |
| WEIGHT                                            | 3,860.00          | 3,200 00            |
| No Contenedor *:                                  |                   |                     |
| MSKU7554463                                       |                   |                     |
| 2                                                 |                   |                     |
| Buscar:                                           |                   |                     |
| Beemplazar cap:                                   |                   |                     |
| Neempiazar con.                                   |                   |                     |
| <b>≣</b> Eliminar                                 |                   |                     |
|                                                   |                   | + Agrogar Corrector |
|                                                   |                   | - Agregar corrector |
|                                                   |                   |                     |
|                                                   |                   |                     |
| Si desea agregar otra corrección dar click en     | Guardar Corrector |                     |
| Si termino con su corrección dar click en y luego | Enviar Corrector  |                     |
|                                                   |                   |                     |
|                                                   |                   |                     |

Luego su corrector se encontrara en estado enviado.

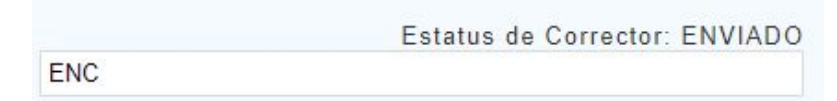

Y un usuario de Columbus procesara la corrección solicitada.

En la opción Historial correctores usted podrá visualizar todas las correcciones que solicitó y la puede buscar por número de booking o bl colocando un rango de fechas.

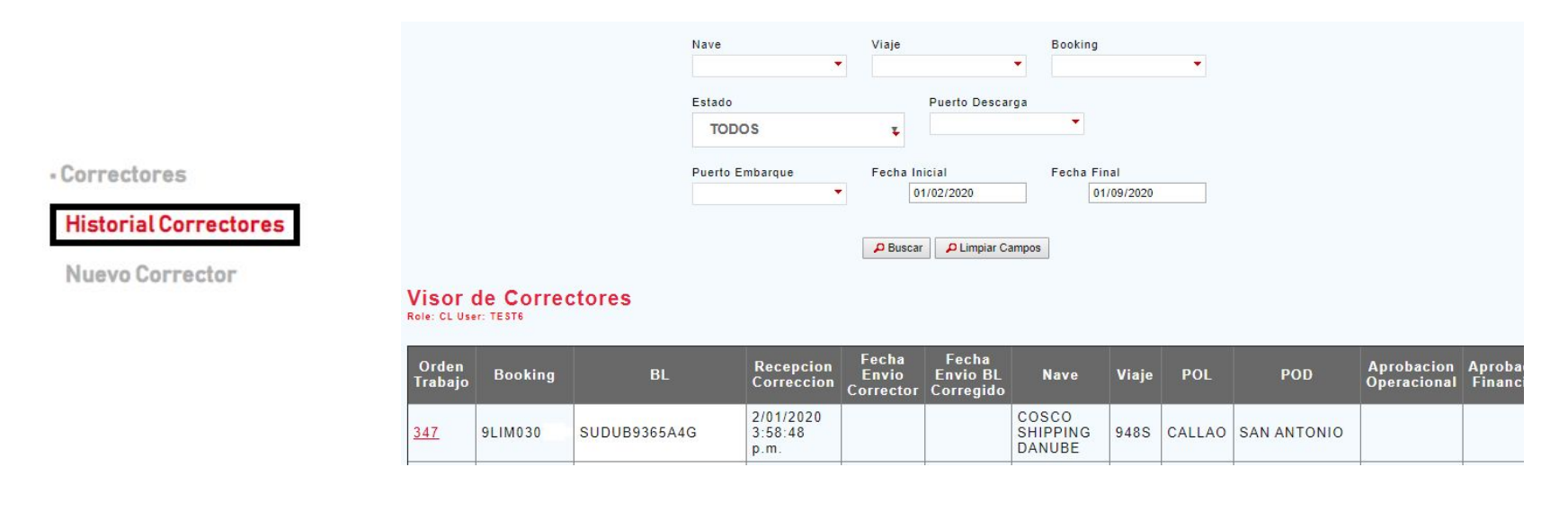

#### DATOS A CONSIDERAR:

- Si su corrección está sujeto a costo y no obtuvo VB, los costos se cargarán al VB para su pago.
- Si su BL, ya obtuvo VB y requiere un corrector deberá realizar primero el pago para que su solicitud proceda.